# Démarrage rapide

NETGEAR

# Routeurs sans fil N150 et n300

# Contenu de l'emballage

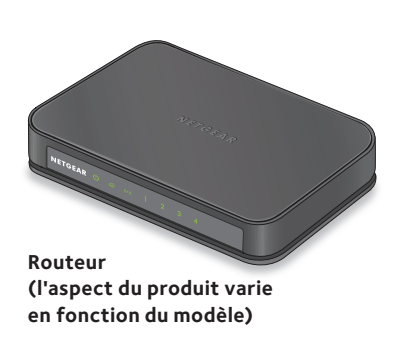

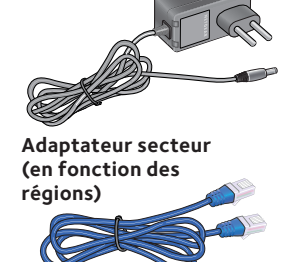

Câble Ethernet (disponible avec certains modèles uniquement)

# Faces avant et arrière

Remarque : l'aspect du produit varie en fonction du modèle.

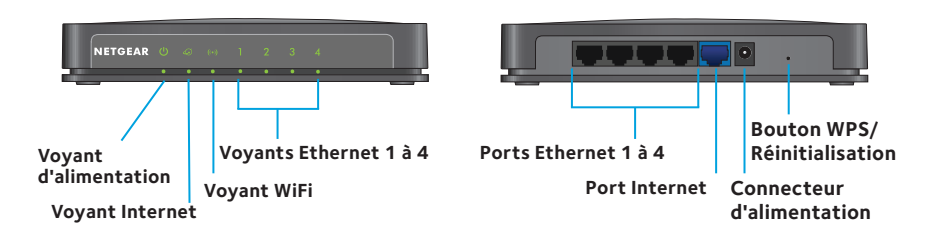

#### 4. Connectez un ordinateur.

1. Préparez votre modem.

batterie, le cas échéant.

Débranchez votre modem. Retirez la

Reliez votre ordinateur au port Ethernet du routeur avec un câble Ethernet.

Vous pouvez également vous connecter via WiFi. Pour vous connecter en WiFi, utilisez le nom de réseau et le mot de passe WiFi figurant sur l'étiquette du produit. 2. Connectez votre modem.

Branchez votre modem. Remettez la batterie en place. Branchez ensuite le modem au port Internet du routeur.

#### 3. Mettez le routeur sous tension.

Branchez une extrémité de l'adaptateur secteur au routeur et l'autre extrémité à une prise de courant.

Le voyant d'alimentation 🕐 s'allume en vert.

Attendez que le voyant WiFi () passe au vert.

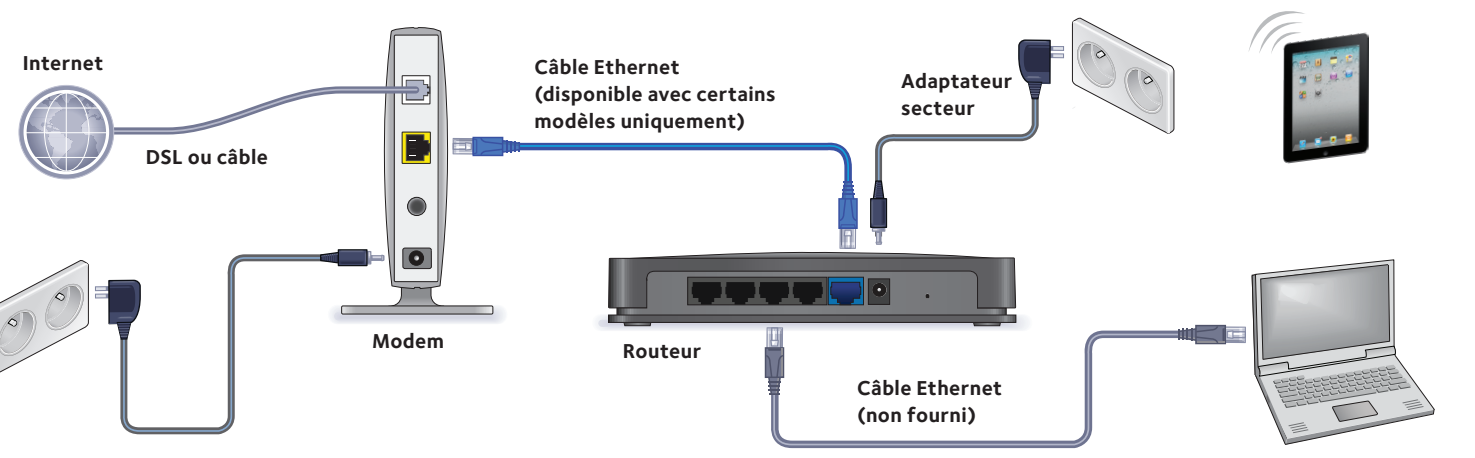

#### 5. Connectez-vous au routeur.

Ouvrez un navigateur Web.

L'écran de l'assistant NETGEAR genie s'affiche. Si vous ne voyez pas l'assistant genie, saisissez **www.routerlogin.net** dans le champ d'adresse du navigateur. Lorsque vous y êtes invité, saisissez **admin** comme nom d'utilisateur et **password** comme mot de passe.

Suivez les étapes de l'assistant genie pour vous connecter à Internet.

#### 6. Obtenez l'application genie.

Téléchargez gratuitement l'assistant NETGEAR genie à l'adresse www.NETGEAR.com/genie.

Partagez des contenus multimédias, des fichiers et des imprimantes sur le réseau à partir de votre smartphone, votre tablette ou votre ordinateur portable.

### Nom et mot de passe du réseau WiFi

Le nom de réseau WiFi (SSID) et le mot de passe (clé réseau) prédéfinis sont uniques et associés à votre routeur, comme un numéro de série. Le routeur utilise automatiquement la sécurité WiFi, vous n'avez donc pas besoin de la configurer. Les paramètres WiFi figurent sur l'étiquette du produit.

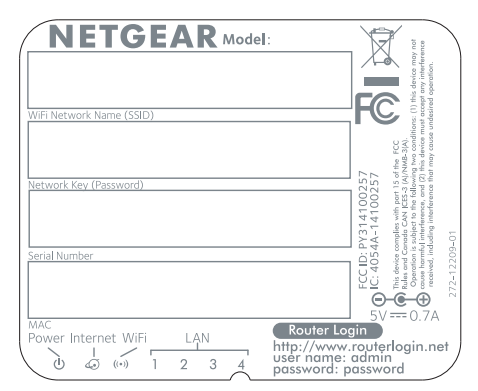

NETGEAR vous recommande d'utiliser les paramètres WiFi par défaut car, en cas d'oubli, vous pourrez facilement les retrouver en consultant l'étiquette. L'assistant NETGEAR genie vous permet de modifier ces paramètres. Si vous modifiez les paramètres de sécurité WiFi, notez-les sur un papier et rangez-les en lieu sûr.

Identifiez les paramètres WiFi prédéfinis sur votre routeur et inscrivez-les ici :

WiFi network name (SSID) (Nom de réseau WiFi [SSID]) \_\_\_\_\_

Network key (password) (Clé réseau [mot de passe])

Si vous modifiez les paramètres WiFi, notez-les ici pour pouvoir les consulter facilement et conservez ce manuel en lieu sûr.

WiFi network name (SSID) (Nom de réseau WiFi [SSID])

Network key (password) (Clé réseau [mot de passe]) \_\_\_\_\_

Août 2014

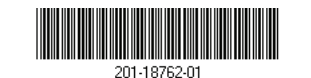

#### NETGEAR, Inc.

350 East Plumeria Drive San Jose, CA 95134, Etats-Unis

# Connexion au réseau WiFi du routeur

Pour connecter votre ordinateur ou appareil WiFi (tel qu'un smartphone ou un système de jeu) au réseau WiFi de votre routeur, vous pouvez utiliser la méthode manuelle ou WPS (Wi-Fi Protected Setup).

#### Méthode manuelle

- Lancez l'utilitaire qui gère vos connexions WiFi sur l'ordinateur ou l'appareil WiFi que vous voulez connecter à votre routeur.
  Cet utilitaire recherche l'ensemble des réseaux sans fil disponibles.
- Sélectionnez le nom du réseau WiFi (SSID) de votre routeur. Le SSID est indiqué sur l'étiquette du produit.
- 3. Saisissez le mot de passe prédéfini du routeur (ou votre mot de passe personnalisé si vous l'avez modifié), puis cliquez sur le bouton **Connect** (Connecter).

Le mot de passe se trouve sur l'étiquette du produit.

4. Répétez les étapes 1 à 3 pour ajouter d'autres ordinateurs ou appareils WiFi.

#### Méthode WPS

Si votre ordinateur ou votre appareil WiFi est compatible WPS, vous pouvez utiliser cette technologie pour rejoindre le réseau WiFi du routeur. Pour obtenir de l'aide sur le bouton WPS de votre ordinateur ou de votre appareil WiFi, consultez les instructions ou l'aide en ligne fournies avec l'ordinateur ou l'appareil WiFi concerné. Certains équipements plus anciens ne sont pas compatibles avec la fonction WPS.

Remarque : le WPS ne prend pas en charge la sécurité WEP. Si vous utilisez la sécurité WEP, procédez manuellement.

- A l'aide de la pointe d'un trombone ou d'un objet similaire, appuyez et relâchez rapidement le bouton WPS/Reset (WPS/Réinitialisation) sur le routeur.
  - Le voyant WiFi 💿 clignote en vert.

Remarque : si vous ne relâchez pas rapidement le bouton **WPS/Reset** (WPS/Réinitialisation), les réglages d'usine du routeur sont rétablis.

2. Dans un délai de deux minutes, appuyez sur le bouton **WPS** situé sur votre appareil WiFi ou cliquez sur le bouton **WPS** affiché sur l'écran de votre ordinateur.

Le voyant WPS vert du routeur s'allume sans clignoter lorsque l'ordinateur ou l'appareil WiFi se connecte à votre routeur.

3. Répétez l'opération pour ajouter d'autres ordinateurs ou appareils WiFi.

# Rétablissement des paramètres d'usine du routeur

Vous pouvez rétablir les paramètres d'origine du routeur. A l'aide de la pointe d'un trombone ou d'un objet similaire, maintenez enfoncé le bouton **WPS/Reset** (WPS/Réinitialisation) situé sur le routeur jusqu'à ce que le voyant d'alimentation of clignote en vert. Le routeur se réinitialise et ses paramètres d'origine sont rétablis.

### Assistance

Merci d'avoir acheté ce produit NETGEAR.

Après avoir installé de votre appareil, notez le numéro de série inscrit sur l'étiquette. Il vous sera nécessaire pour enregistrer votre produit à l'adresse *https://my.netgear.com*. Vous devez enregistrer votre produit avant de pouvoir utiliser l'assistance téléphonique de NETGEAR. NETGEAR vous recommande d'enregistrer votre produit sur le site Web de NETGEAR.

Pour obtenir des mises à jour de produits et accéder au support Web, rendez-vous à l'adresse *http://support.netgear.com*. NETGEAR vous recommande d'utiliser uniquement les ressources d'assistance officielles de NETGEAR.

Vous pouvez consulter ce guide d'installation en plusieurs langues, ainsi que le manuel de l'utilisateur à l'adresse *http://downloadcenter.netgear.com* ou via le lien fourni dans l'interface utilisateur du produit.

Pour consulter la déclaration de conformité UE actuelle, rendez-vous à l'adresse *http://support.netgear.com/app/answers/detail/a\_id/11621/.* Pour obtenir les informations relatives à la conformité légale, rendez-vous sur : *http://www.netgear.com/about/regulatory/.* Avant de brancher l'alimentation, reportez-vous au document de conformité légale.

NETGEAR, le logo NETGEAR et Connect with Innovation sont des marques commerciales et/ou des marques déposées de NETGEAR, Inc. et/ou des filiales de NETGEAR aux Etats-Unis et/ou dans d'autres pays. Les informations sont sujettes à changement sans préavis. © NETGEAR, Inc. Tous droits réservés.